## Kalenderblätter gestalten

Lerninhalte: **Mathematik**: Leitidee: Muster und Strukturen Hier Tabellen

**MeNuK**: 4. Raum und Zeit erleben und gestalten Hier Das Jahr – Kalenderblätter erstellen

**Computer**: Tabellen anlegen, formatieren, Gestalten mit WordArt, Bildersuche im Internet, kopieren, einfügen in ein Word-Dokument, speichern

Aktivitäten:

- Tabelle erstellen
- Einfügen von Tabellentext
- Tabellentext formatieren
- Einfügen eines passenden Bildes aus dem Internet (Bildersuche: kopieren, einfügen)

Differenzierungsmöglichkeiten:

- Clipart
- gemaltes Bild (mit Paint)
- selbst gemaltes und dann eingescanntes Bild
- Fotografie

# Kalenderblätter gestalten

### 1. Word öffnen, leeres Dokument

#### 2. Tabelle anlegen

| as Tabelle <u>F</u> enster <u>?</u>                                                                                                    | Tabelle einfügen                                                                                                    | 1 |  |
|----------------------------------------------------------------------------------------------------|----------------------------------------------------------------------------------------------------|---|--|
| Zellen einfügen       Image: Tabelle indard         Löschen       Image: Tabellen indard         Markieren       Image: Tabellen indard         Tabellengigenschaften       Image: Tabellen indard         V       Tabellengigenschaften         V       Zeilen oberhalb         Image: Tabellengigenschaften       Image: Tabellengigenschaften         V       Zeilen oberhalb         Image: Tabellengigenschaften       Image: Tabellengigenschaften         Image: Tabellengigenschaften       Image: Tabellengigenschaften         Image: Tabellengigenschaften       Image: Tabellengigenschaften         Image: Tabellengigenschaften       Image: Tabellengigenschaften         Image: Tabellengigenschaften       Image: Tabellengigenschaften         Image: Tabellengigenschaften       Image: Tabellengigenschaften         Image: Tabellengigenschaften       Image: Tabellengigenschaften         Image: Tabellengigenschaften       Image: Tabellengigenschaften         Image: Tabellengigenschaften       Image: Tabellengigenschaften         Image: Tabellengigenschaften       Image: Tabellengigenschaften         Image: Tabellengigenschaften       Image: Tabellengigenschaften         Image: Tabellengigenschaften       Image: Tabellengigenschaften | Tabellengröße         Spaltenanzahl:         Zeilenanzahl:         3         Einstellung für optimale Breite:         Bevorzugte Spaltenbreite:         Optimale Breite: Inhalt         Optimale Breite: Eenster         Tabellenformat: (ohne) |   |  |
|                                                                                                    | Als Standard für alle neuen Tabellen verwenden         OK       Abbrechen                                                                                                    |   |  |

3. Tabelle formatieren

Mit dem Cursor in die erste Zeile, rechte Maustaste – klick, Tabelleneigenschaften anklicken (linke Maustaste)

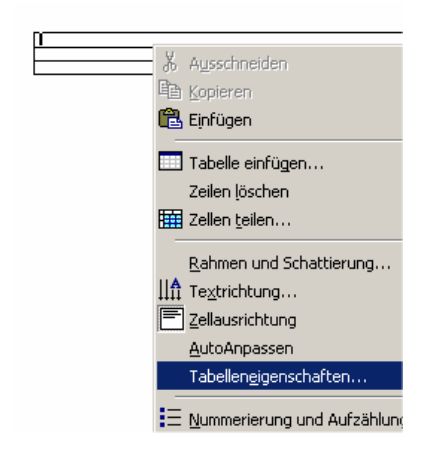

Es öffnet sich folgendes Fenster:

|                                                                                                    |                                                                                                    | Blatt 2 |
|----------------------------------------------------------------------------------------------------|----------------------------------------------------------------------------------------------------|---------|
| Tabelleneigenschaften       ? ×         Iabelle       Zeile       Spalte       Zelle         Größe       Zeile 1:       Image: Common test of the state of the state of | <ul> <li>Zeile anklicken (linke Maustaste)<br/>Höhe anklicken (linke Maustaste)<br/>Größe über Pfeiltaste wählen         <ol> <li>Zeile: 13 cm</li> <li>Zeile: 4 cm</li> <li>Zeile: 8 cm</li> </ol> </li> </ul> |         |

#### 4. Gestalten

Erste Zeile: Internetrecherche: Bildersuche mit google (siehe Blatt)

Zweite Zeile: Monatsnamen schreiben z.B. mit WordArt

Dritte Zeile: Tabelle in der Zeile erstellen (siehe oben): 7 Spalten, 6 Zeilen

Nun wird die neu erstellte Tabelle gestaltet: Schriftart, -größe, zentrieren

#### a) Tabelle markieren

| entweder<br>auf das Kreuz klicken | oder<br>mit dem Cursor in die linke, oberste Zelle<br>und mit gedrückter (linker) Maustaste<br>über die Tabelle ziehen. |  |  |
|-----------------------------------|----------------------------------------------------------------------------------------------------|--|--|
|                                   |                                                                                                    |  |  |

Schriftart und -größe auswählen

Tabellentext eintragen – Schriftgröße anpassen

#### b) Tabellentext zentrieren

Ganze Tabelle markieren

| ÷ |        |          |          |    |
|---|--------|----------|----------|----|
|   | Montag | Dienstag | Mittwoch | DC |
|   |        | 1        | 2        | 3  |
|   | 7      | 8        | 9        | 10 |
|   | 14     | 15       | 16       | 1  |
|   | 21     | 22       | 23       | 2  |
|   | 28     | 29       | 30       | 3  |
|   |        |          |          | _  |

zentrieren

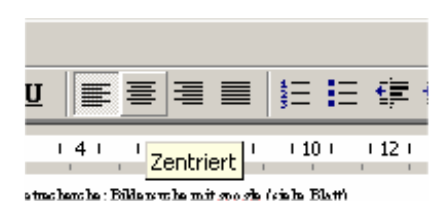

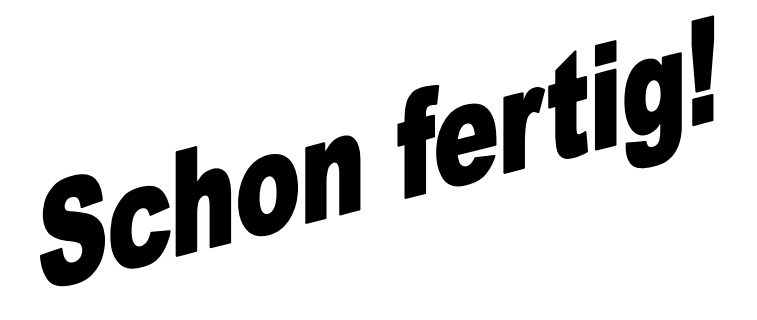

#### Zusatzaufgabe: Ausgangstabelle unsichtbar machen

1. Ganze Tabelle markieren

Mit der linken Maustaste in die erste oder zweite Zeile klicken, Tabelle markieren.

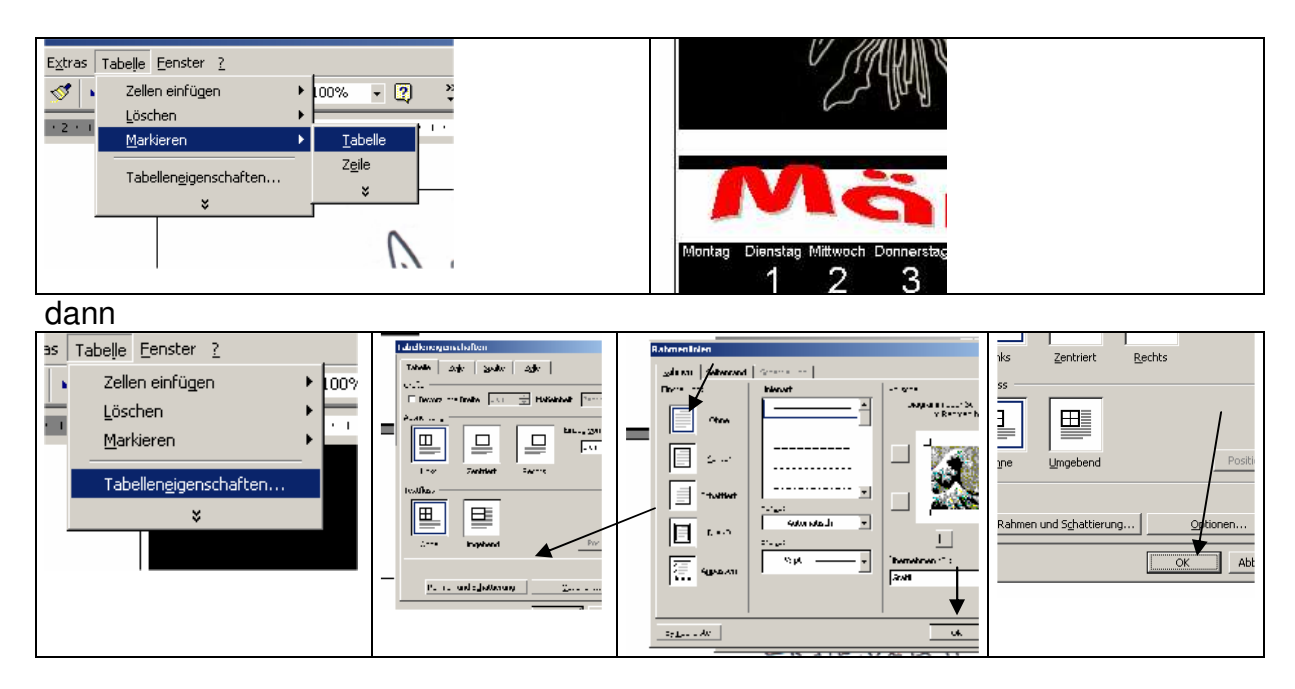

Blatt 4

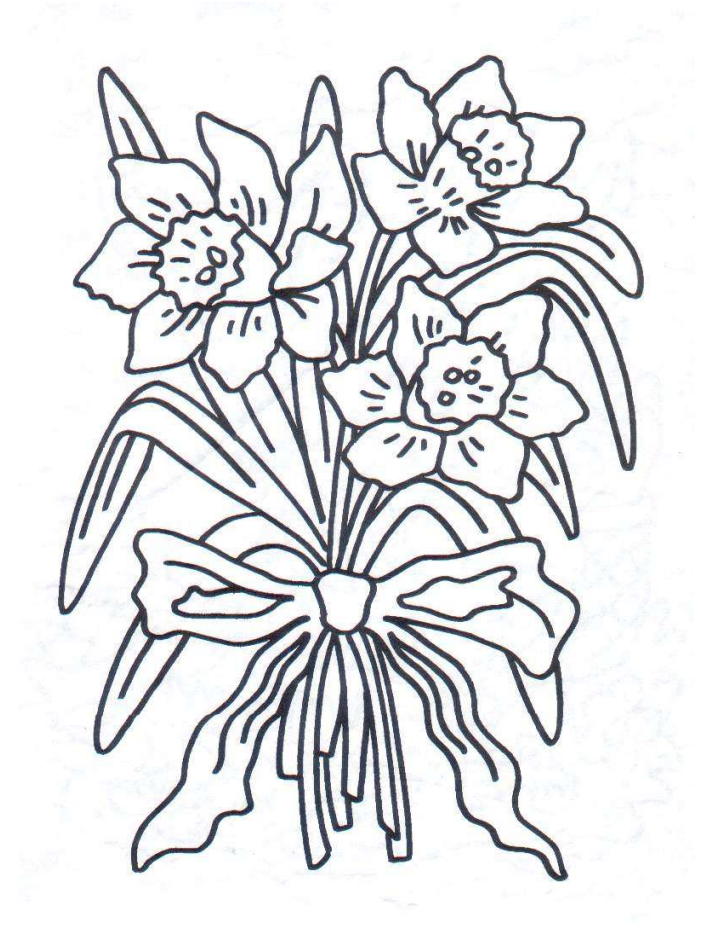

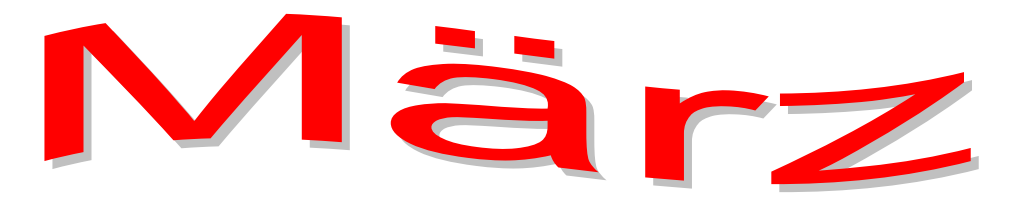

| Montag | Dienstag | Mittwoch | Donnerstag | Freitag | Samstag | Sonntag |
|--------|----------|----------|------------|---------|---------|---------|
|        | 1        | 2        | 3          | 4       | 5       | 6       |
| 7      | 8        | 9        | 10         | 11      | 12      | 13      |
| 14     | 15       | 16       | 17         | 18      | 19      | 20      |
| 21     | 22       | 23       | 24         | 25      | 26      | 27      |
| 28     | 29       | 30       | 31         |         |         |         |